# Guida all'uso del servizio MLOL

## Che cos'è MLOL?

MediaLibraryOnLine è la prima rete italiana di biblioteche pubbliche per il prestito digitale. Ogni utente MLOL scuola può fruire di una collezione di oggetti digitali sempre accessibili: oltre 500.000 risorse ad accesso libero tra cui e-book, musica, film, giornali, banche dati, corsi di formazione online (e-learning), archivi di immagini e molto altro.

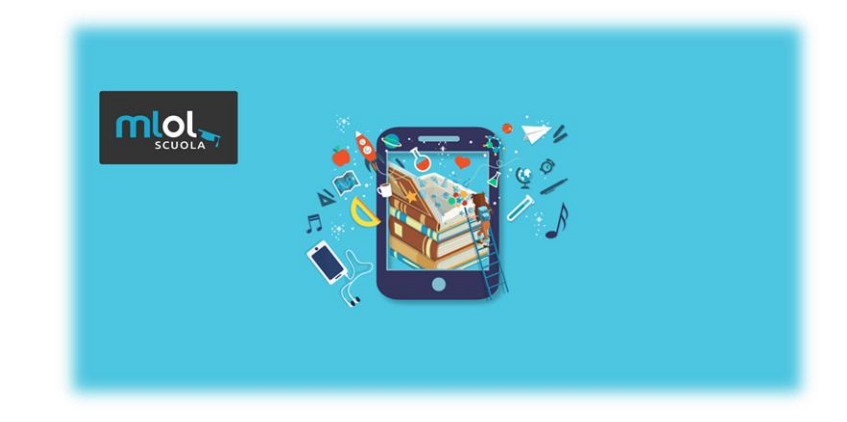

Come scaricare Adobe Digital Editions Per poter utilizzare MLOL bisogna scaricare sul proprio pc il programma Adobe Digital Editions utilizzando questo link: <u>https://www.adobe.com/it/solutions/ebook/digital-</u> editions/download.html

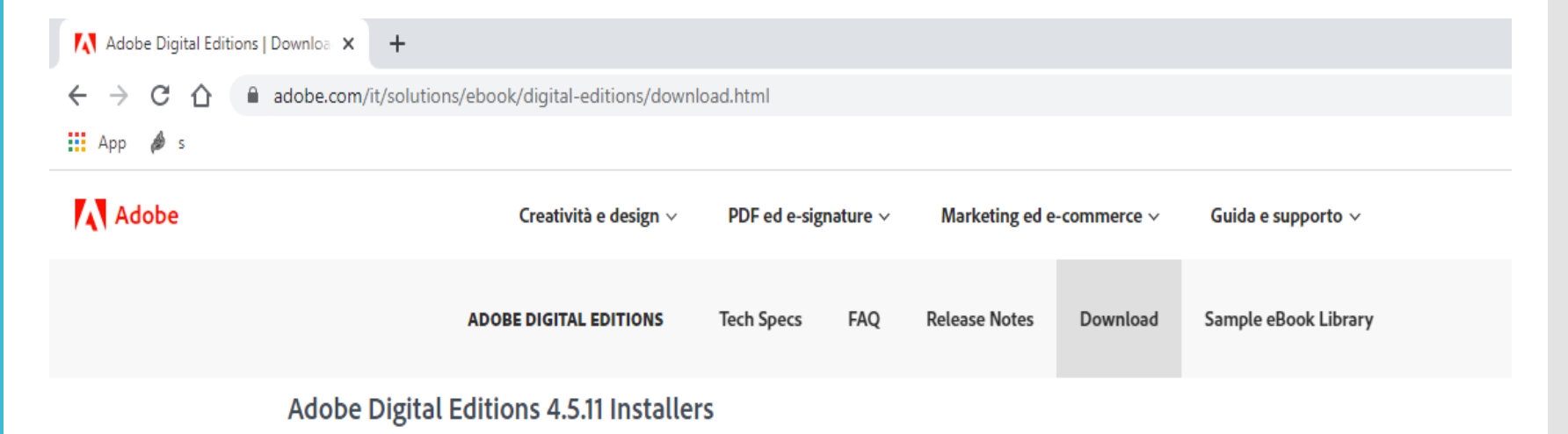

Locate your preferred platform and click on it to download the installer. Then run the installer on your machine to install Adobe Digital Editions. For information on the Adobe Digital Editions' privacy policy, see here; for information on the general Adobe privacy policy, see here.

Download Digital Edition 4.5.11 Macintosh (22MB)

Download Digital Edition 4.5.11 Windows (8.24MB)

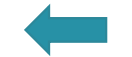

Installazione Adobe Digital Edition

Dopo aver accettato le condizioni e le impostazioni suggerite installare il programma sul pc. Questa sarà l'icona del programma che comparirà sul desktop.

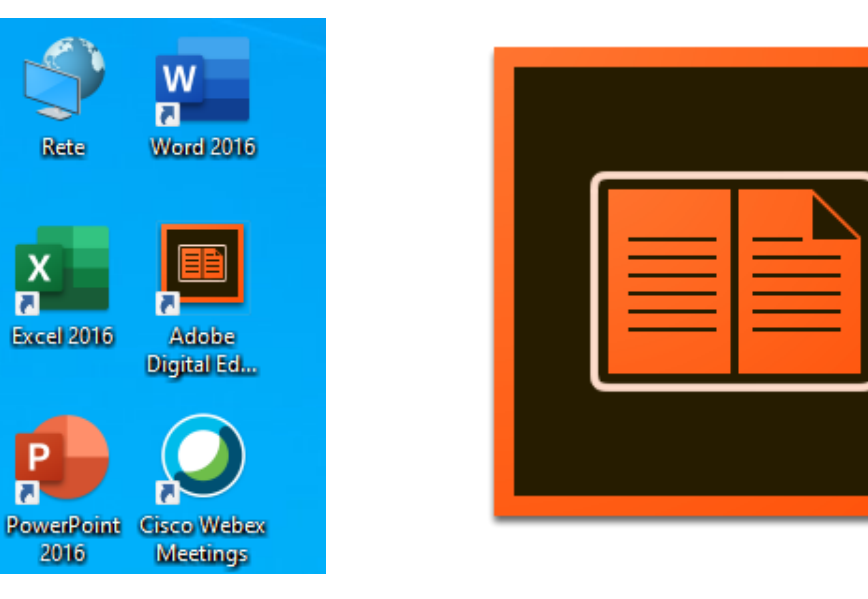

Х

Cercare su Google «MLOL primo circolo didattico pagani» e cliccare sul secondo risultato.

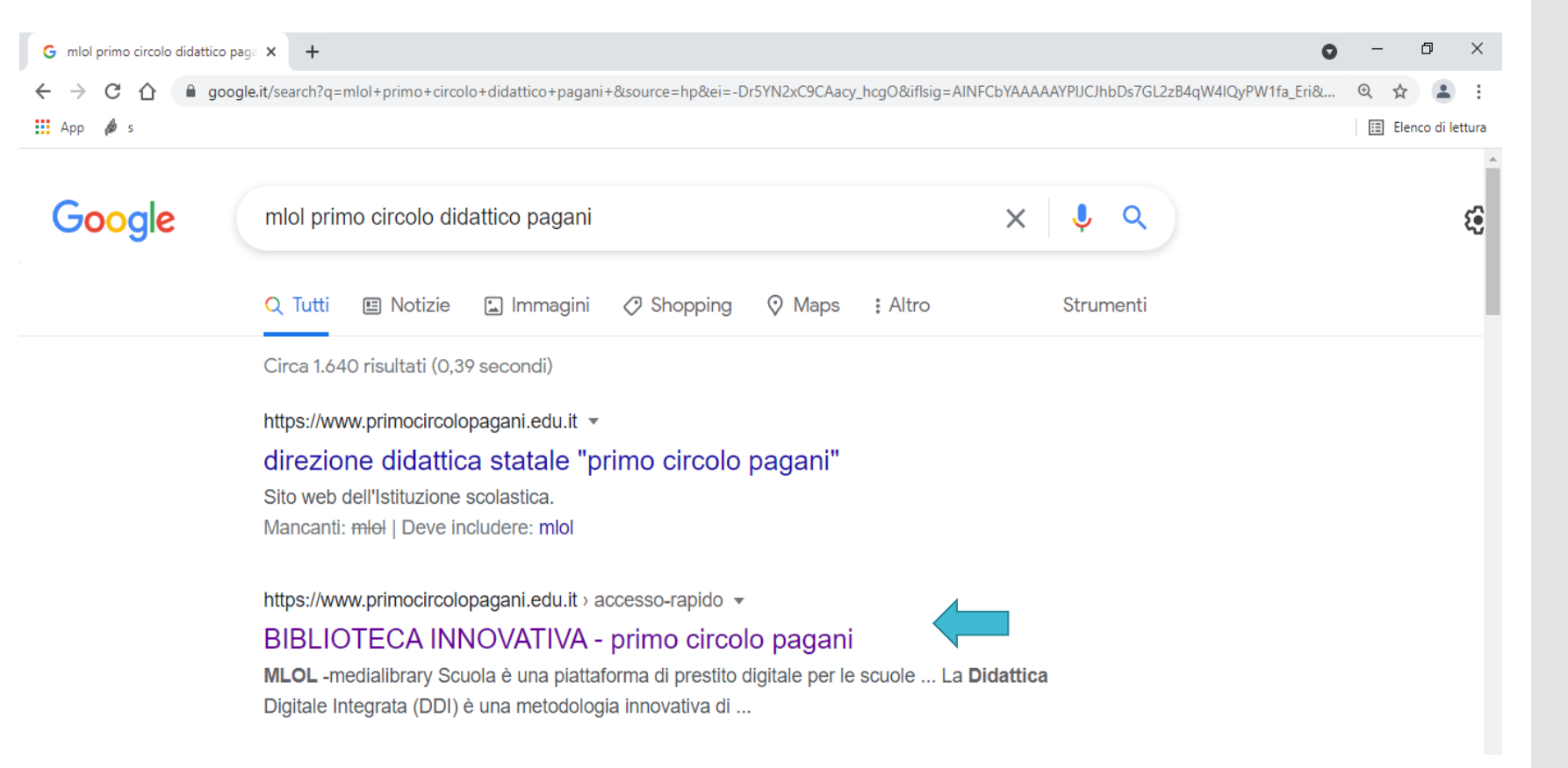

#### Cliccare sulla prima icona.

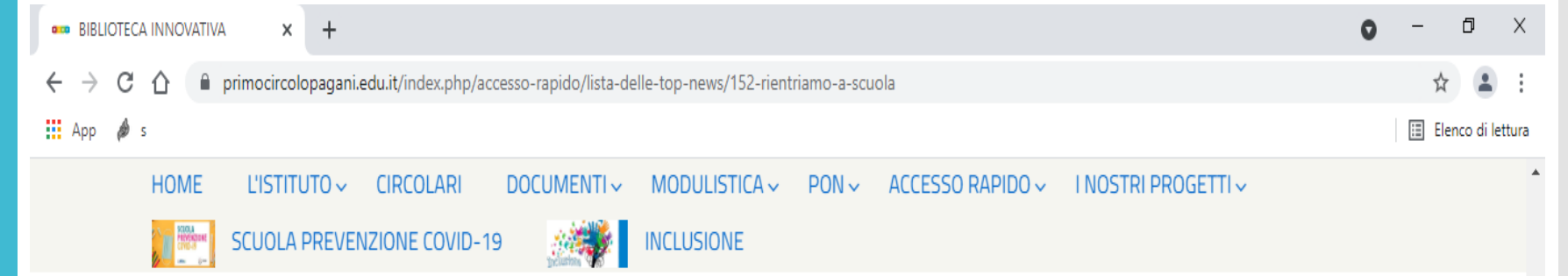

più grande collezione di oggetti digitali per le biblioteche scolastiche disponibile oggi in Italia.

Oltre a queste risorse commerciali, ogni utente MLOL Scuola può fruire di una collezione di oggetti digitali sempre accessibili, selezionati per la nostra biblioteca digitale aperta chiamata openMLOL. Oltre 500.000 risorse ad accesso libero: una selezione completamente gratuita di ebook, audiolibri, spartiti musicali, risorse audio e video, e-learning, mappe e molto altro ancora.

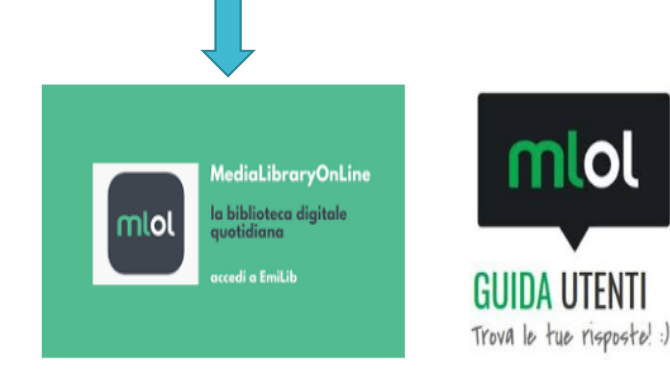

Compilare i campi e cliccare su «Hai dimenticato le credenziali di accesso?».

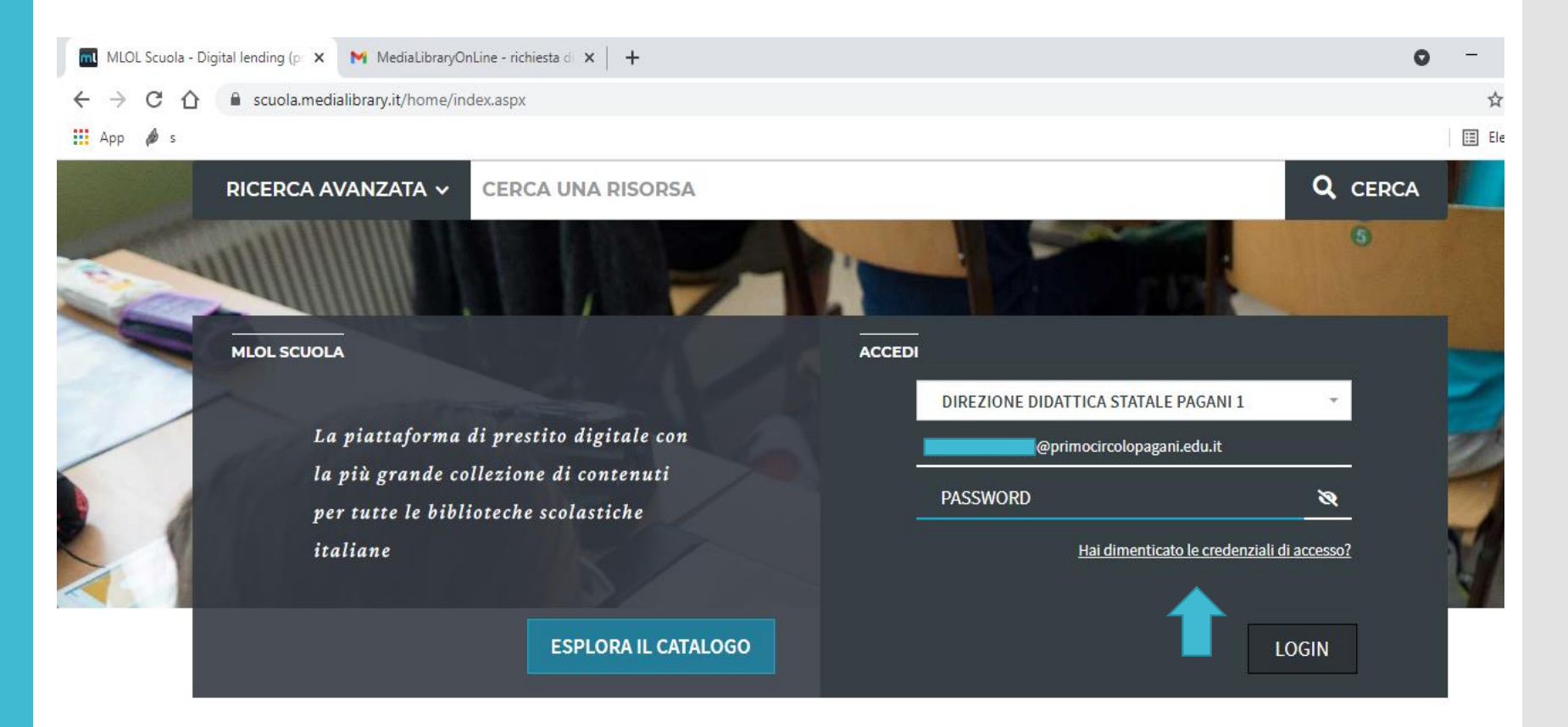

📶 MLOL Scuola - Richiedi Password 🗙 🛛 MediaLibraryOnLine - richiesta di 🗙 🛛 🕂 С  $\cap$ 🗄 Elenco App 🔌 s Q RICERCA AVANZATA ➤ CERCA UNA RISORSA HOME AIUTO -ESPLORA LISTE LOGIN INFO 👻 Torna indietro Richiedi i tuoi dati Inserisci l'indirizzo di posta elettronica specificato al momento della registrazione, riceverai un messaggio con i tuoi dati di accesso. Ente Direzione Didattica Statale Pagani 1 Email @primocircolopagani.edu.it Invia Cancella

Compilare i campi come segue e premere «Invia».

Accedere al proprio account di posta elettronica e aprire la mail di «MediaLibraryOnLine - richiesta di reset password». Cliccare sul link di reset password e seguire le istruzioni. NB: l'username (la combinazione alfanumerica) ricevuto con la presente mail dovrà essere utilizzato ad ogni accesso alla piattaforma MLOL.

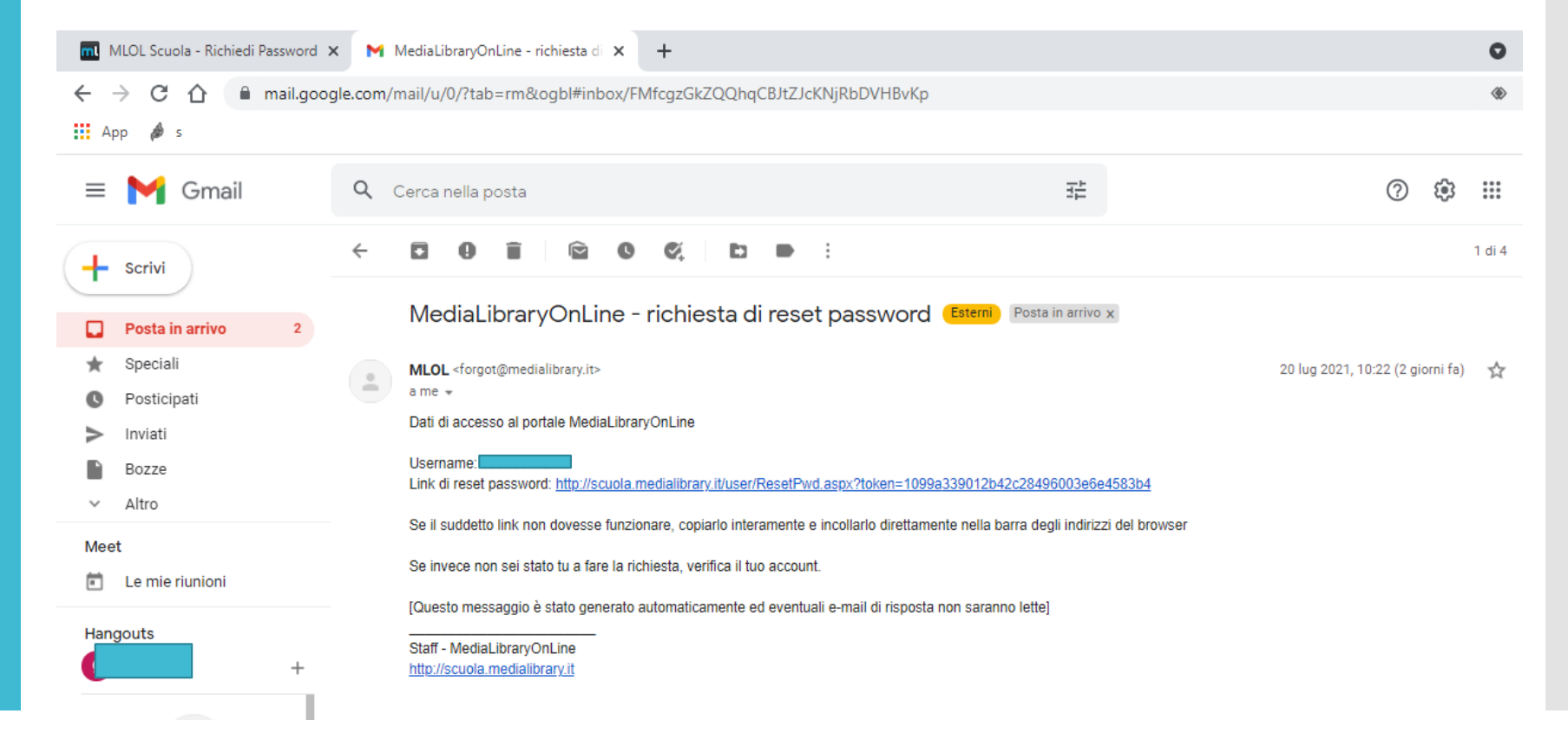

MLOL

Una volta completata la procedura di reset password si potrà accedere al catalogo della piattaforma MLOL.

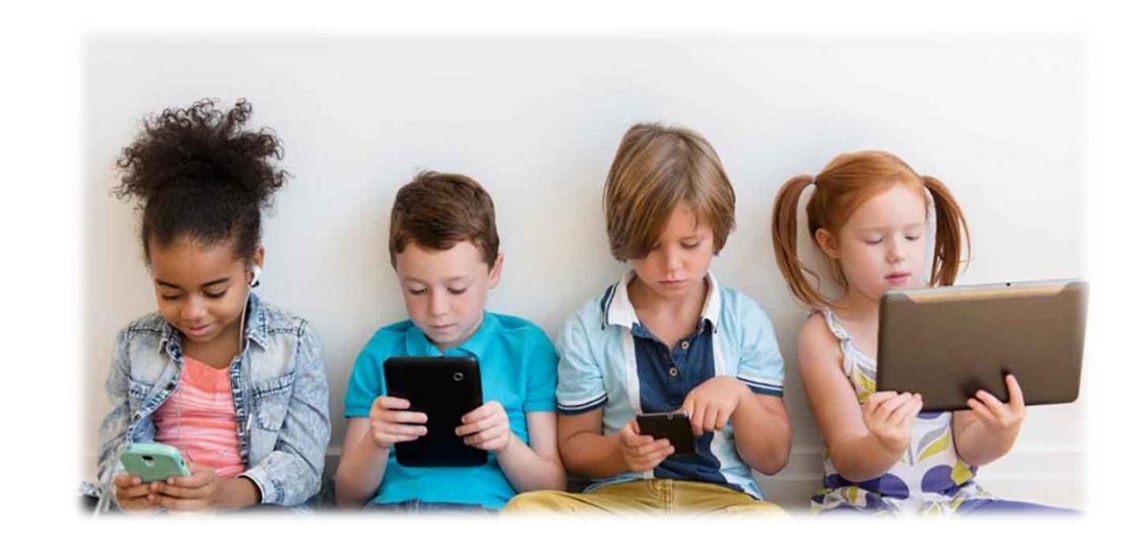